## Setting Up kvCORE + LoLo

Follow the steps below to easily **tag** and **sync** the contacts in your kvCORE CRM to the LoLo platform so the contacts you designate can receive the LoLo gift of the month.

## Tagging Contacts in kvCORE

- 1. Open the desired contact in your CRM.
- 2. On the left side of the contact record, click the "Add Hashtag" link or the + button (see image on right).
- 3. Type **LOLO** in the hashtag field (not case sensitive; however, no spaces or additional characters) and press **Enter**.

| Update Hashtag(s) |        |           | ×      |
|-------------------|--------|-----------|--------|
| Hash Tags:        |        |           |        |
| LOLO              |        | ^         |        |
| LOLO              |        | to select |        |
|                   | CANCEL | UPDATI    | E TAGS |

4. Click Update Tags.

| Update Hashtag(s) | ×                  |
|-------------------|--------------------|
| Hash Tags:        |                    |
| LOLO ×            | ~                  |
|                   | CANCEL UPDATE TAGS |

5. Confirm that you see the tag has been applied to the contact record.

| Training Demon                    | strations 🧪      | Timeline | Alerts  | Files                |                       |
|-----------------------------------|------------------|----------|---------|----------------------|-----------------------|
| CLIENT ~<br>BUYER & SELLER        | ****             |          |         |                      |                       |
| LAST ACTIVE WEEK 05/29/19 1 VIEWS | total<br>1 views | GQ       |         | All Activity         |                       |
| 🤣 (630)462-3585                   | ~                |          |         |                      | Future Touch Points 🛧 |
| training.demonstrations@bai       | rdwarner.c       |          |         | TODAY                |                       |
| Search Alerts                     | ~                |          |         |                      |                       |
| 🚫 Campaigns                       | ~                |          | Feb H   | lashtag Added: #LOLO |                       |
| 🥝 Market Reports                  | ~                | T        | 2:23 pm | J                    |                       |
| S Listing Traffic Report          | Add MLS ID       |          |         |                      |                       |
| + × #LOLO                         |                  |          |         |                      |                       |
| Summary                           | ~                |          |         |                      |                       |

6. Close the contact record.

| Training Demonstrations |                 |                  |  |  |
|-------------------------|-----------------|------------------|--|--|
|                         |                 | ****             |  |  |
| LAST ACTIVE 05/29/19    | week<br>1 views | total<br>1 views |  |  |
| 🤣 (630)                 |                 | ~                |  |  |
| A<br>training.demons    | strations@b     | pairdwarner.c    |  |  |
| Search Alerts           | 3               | ~                |  |  |
| 🚫 Campaigns             | ~               |                  |  |  |
| 🥝 Market Repo           | ~               |                  |  |  |
| S Listing Traffic       | Add MLS I       |                  |  |  |
| + Add Hashtag           |                 |                  |  |  |
| Summary                 |                 | ~                |  |  |
| More Details            |                 | ~                |  |  |
| Talking Points          | ~               |                  |  |  |

## Syncing Your kvCORE Tagged Contacts with LoLo

Once you've tagged your contacts in kvCORE, you will need to log into your LoLo account and activate your contact sync so that LoLo will receive your recipient list.

The sync checks the zip code of each of your LOLO tagged contacts to suggest the best gift zone for that contact. If you don't have an address with zip code entered for a contact you may want to add it; otherwise, you will need to select a gift zone inside of LoLo.

You can access LoLo Gifts through kvCORE:

- 1. From your **kvCORE Dashboard**, click the **MY BUSINESS** link.
- 2. Under the Company Cloud heading, click **LoLo Gifts** (this will take you to your LoLo dashboard).

| TODAY'S SUMMARY  CALLS  O  O  | COMPANY ANNOUNCEMENTS Edit<br>March Newsletter is Ready to Customize<br>outsomize. Go to Markenya Autopict and clock<br>"Scheduled Mass Emails." Then go to Schedule | KVCORE TRAINING View Learning Portal<br>CURRENT COURSE<br>Agent Success Plan |
|-------------------------------|----------------------------------------------------------------------------------------------------|------------------------------------------------------------------------------|
| ACTIVITY CALLS TASKS CALENDAR | JSINESS                                                                                                    |                                                                              |
| COMPANY VIDEO                 | COMPANY CLOUD                                                                                                    | BLOG WHAT'S NEW                                                              |
|                               | LOGINS                                                                                                    |                                                                              |
|                               | Buyside<br>LoLo Gifts<br>Property Boost                                                                                                    | C                                                                            |

3. From your LoLo account go to My Contacts and click Sync kvCORE Contacts.

| Dashboard         |            | _             |                 |       |       | Import Contricts Sync KVCore C |
|-------------------|------------|---------------|-----------------|-------|-------|--------------------------------|
| My Gift Campaigns | All Contac | ts Active (0) | Inactive (0) Re | ports |       |                                |
| My Contacts       | All Contac | ts            |                 |       |       | + New I                        |
| Billing           | Search     |               |                 |       |       | Sho                            |
| Help and FAQ      | Dele       | te Selected   |                 |       |       |                                |
|                   |            |               |                 |       |       | Showing 1 - 0 of 0 co          |
|                   |            | First         | Last            | Email | Phone | Gift Zone                      |
|                   |            |               |                 |       |       | <b>«</b> ( )                   |
|                   |            |               |                 |       |       | Showing 1 - 0 of 0 co          |

4. Double-check the assigned gift zones for each of your contacts; make adjustments accordingly (edit and save). If there is no gift zone assigned, click "Edit" and select one.

| South Central Florida - Hollywood (building enrollment)<br>South Central Florida - Homestead | Showing 1 - 30 of 153 contacts Source |  |  |
|----------------------------------------------------------------------------------------------|---------------------------------------|--|--|
| South Central Florida - Jupiter                                                              |                                       |  |  |
| South Central Florida - Kendall (building enrollment)                                        | Import/Added Edit                     |  |  |
| South Central Florida - Lighthouse Point (building enrollment)                               |                                       |  |  |
| ✓ South Central Florida - Martin Co.                                                         | Import/Added Save                     |  |  |
| South Central Florida - Miami (building enrollment)                                          |                                       |  |  |
| South Central Florida - Miami Lakes (building enrollment)                                    | Import/Added Edit                     |  |  |
| South Central Florida - Palm Beach Gardens (building enrollment)                             |                                       |  |  |
| South Central Florida - South Dade (building enrollment)                                     | Import/Added Edit                     |  |  |
| South Central Florida - SW Broward                                                           |                                       |  |  |
| South Central Florida - Weston/Plantation                                                    | Import/Added Edit                     |  |  |